postalibro:: eBooks gratis per disabili visivi brevi note di Valerio Bazzi, aggiornato gennaio 2022

# Sommario

| PREMESSA                                                   | 1 |
|------------------------------------------------------------|---|
| Nota bene                                                  | 1 |
| Scaricare un eBook - Procedura                             | 1 |
| Condividere il file txtin una applicazione di audiolettura | 2 |

#### PREMESSA

Postalibro è il più conosciuto servizio gratuito, riservato ad utenti con difficoltà di lettura, per scaricare libri in formato testo sul pc o su smartphone.

Il libri si scaricano dal sito che segue:

https://www.cosedelmondo.it/postalibro/index.php

Nella pagina web si trovano tutte le informazioni utili al nostro scopo; qui di seguito tuttavia riporto in dettaglio la procedura.

# Nota bene

Non è richiesta l'iscrizione, ma è necessario avere i requisiti relativi alla difficoltà di lettura: si opera sotto la propria responsabilità.

# Scaricare un eBook - Procedura

La procedura si riferisce all'utilizzo di un iPhone con voiceover attivo, ma è una traccia valida anche per altri sistemi quali android e windows.

1- Aprire il sito web: (link in premessa).

2 – portarsi in uno dei campi di ricerca, titolo od autore o materia e digitare una parola od una frase che siano almeno in parte nel titolo o nel nome dell'Autore o selezionare la materia di interesse:

La scelta della sola materia darà come esito un grande numero di risultati, mentre una stringa nel titolo e/o nel campo Autore sarà molto più selettiva:

ad esempio se si digita la stringa "divina" nel campo del titolo, troveremo una ventina di risultati, tra cui pure La Divina Commedia di Dante Alighieri.

3 – tappare due volte sul pulsante "cerca" si apre una nuova pagina con i risultati della ricerca:

scorrere per verificare la disponibilità del libro cercato: se è presente lo si seleziona con doppio tap, in caso contrario rinunciare o riprovare tappando sul pulsante "nuova ricerca" ed utilizzare una diversa parola.

4 - Una volta selezionato il libro che si desidera ricevere, si apre automaticamente una e-mail che contiene già tutti i dati necessari per la richiesta: è quindi sufficiente tappare sul pulsante "invia" per inoltrare la richiesta.

5 - a breve si riceve una e-mail di risposta con allegato il file in formato zip del libro richiesto.

6 – il file va dezippato per ottenere il file in formato testo.

7 – Su iPhone od iPad:

con doppio tap sul file zip allegato alla e-mail ricevuta da Postalibro si apre una pagina contenente l'e-book in formato TXT, dezippato grazie al software di ios.

8 - Fare un doppio tap sulla voce anteprima:

si apre una nuova pagina coi pulsanti "condividi" ed "anteprima contenuti";

il tasto "condividi" per aprire l'elenco delle possibili destinazioni del libro, mentre tappando su "anteprima

contenuti" si apre direttamente il testo.

#### Condividere il file txtin una applicazione di audiolettura

A mio avviso attualmente la migliore applicazioni che legge i testi ad alta voce tramite sintesi vocale è Voice dream reader.

È possibile avere il collegamento al sito di posta libro, all'interno di Voice Dream reader, ed anche, come ogni sito internet, implementare direttamente l'icona sulla home dell'iPhone: sarà così utilizzabile quasi fosse una applicazione!

Per queste procedure si possono trovare le istruzioni nel sito di Orbolandia:

#### https://www.orbolandia.it/

Se si desidera condividere il libro nell'applicazione Libri dell'iPhone tenere presente che dato il doppio tap su libri nella finestra delle condivisioni parte la conversione del testo formato TXT in formato PDF... L'operazione potrebbe richiedere anche qualche minuto se il libro è di molte pagine e se non si utilizza un iPhone di ultima generazione... Al termine della conversione si apre direttamente la libreria dell'applicazione col nostro libro in evidenza.

Al link seguente è possibile visionare e scaricare l'intero catalogo:

https://www.cosedelmondo.it/postalibro/catalogobis.php